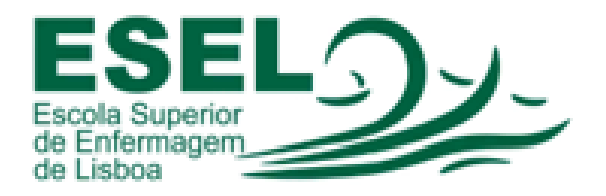

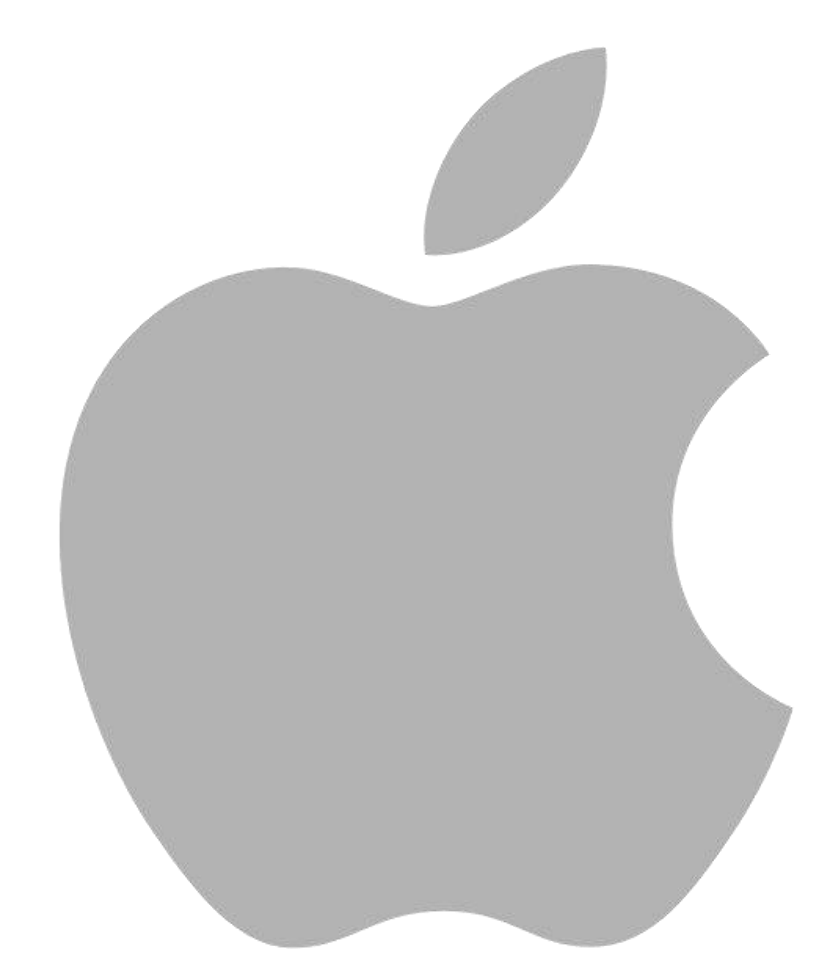

## INSTALAÇÃO DE IMPRESSORAS EM OS X (TESTADO EM YOSEMITE)

## Antes de iniciar a instalação das impressoras, será necessário instalar as respetivas drivers.

✓ Carregar Aqui para realizar o download do ficheiro de Drivers ou ir ao Navegador de Internet (Exemplo: Safari) e colar o seguinte endereço <u>http://downloads.canon.com/isg\_public/UFRII\_v10.06.00\_Mac.zip</u>

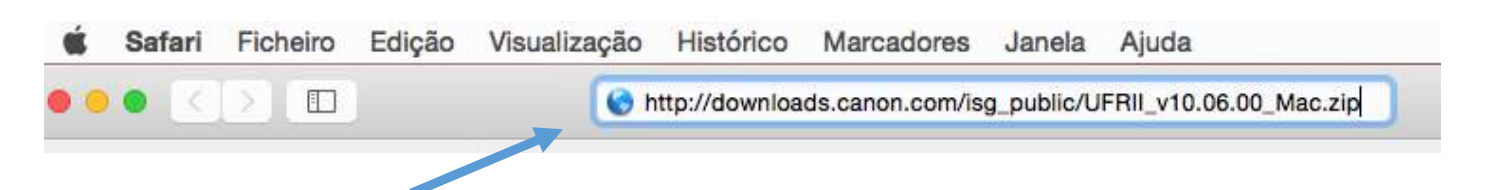

Do lado direito, carregar no Ícone das descargas e fazer duplo clique em cima do ficheiro .dmg  $\checkmark$ 

|                        | 🖵 qui 03:44 | ् ≡    |
|------------------------|-------------|--------|
|                        | d o         | 0+     |
| Desc                   | argas       | Limpar |
| UFRII_v10.06.00_Mac.dr | ng 🗸        | 0      |
| L <u> </u>             | Dois Cliq   | jues!! |
| 58,9 MB                | Dois Cliq   | ues!!  |

✓ Após o ficheiro abrir, fazer duplo clique em cima do ficheiro .pkg

\_

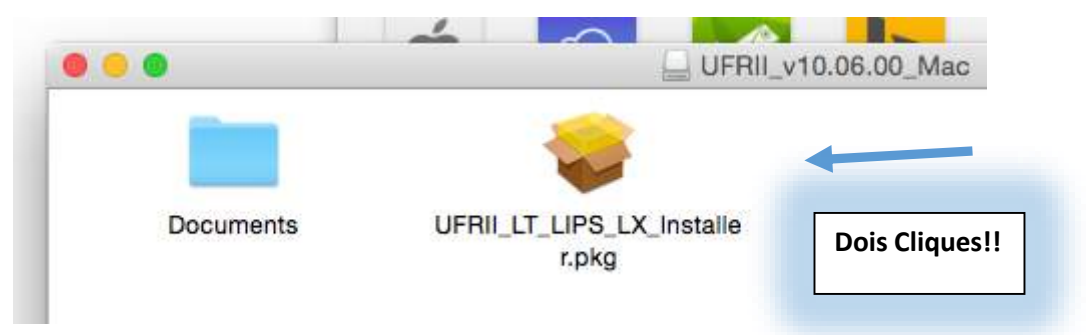

✓ Continuar sempre com a instalação até a mesma estar concluída

|                      | Anterior        | Continuar         |                 |
|----------------------|-----------------|-------------------|-----------------|
|                      |                 | -                 |                 |
|                      |                 |                   |                 |
| Nota: Sem este proce | dimento não irá | conseguir encontr | ar a impressora |

1. No canto superior esquerdo, selecionar "Preferência do Sistema"

| Ć  | Finder     | Ficheiro    | Edição     | Visualização | lr | Janela | Ajuda |
|----|------------|-------------|------------|--------------|----|--------|-------|
| A  | cerca des  | te Mac      |            |              |    |        |       |
| P  | referência | s do Sister | na 🚽       |              |    |        |       |
| A  | pp Store   | •           | 1          |              |    |        |       |
| E  | lementos i | recentes    |            | •            |    |        |       |
| F  | orçar saíd | a           |            | C#5          |    |        | A     |
| Р  | ausa       |             |            |              |    |        | 679   |
| R  | einiciar   |             |            |              |    |        | 1000  |
| D  | esligar    |             |            |              |    |        | ATE   |
| Te | erminar se | ssão de Ut  | ilizador E | SEL 企業Q      |    |        | 121   |
|    |            |             | -          |              |    | 1      | 國語名   |

2. Carregar na opção "Impressão e Digitalização"

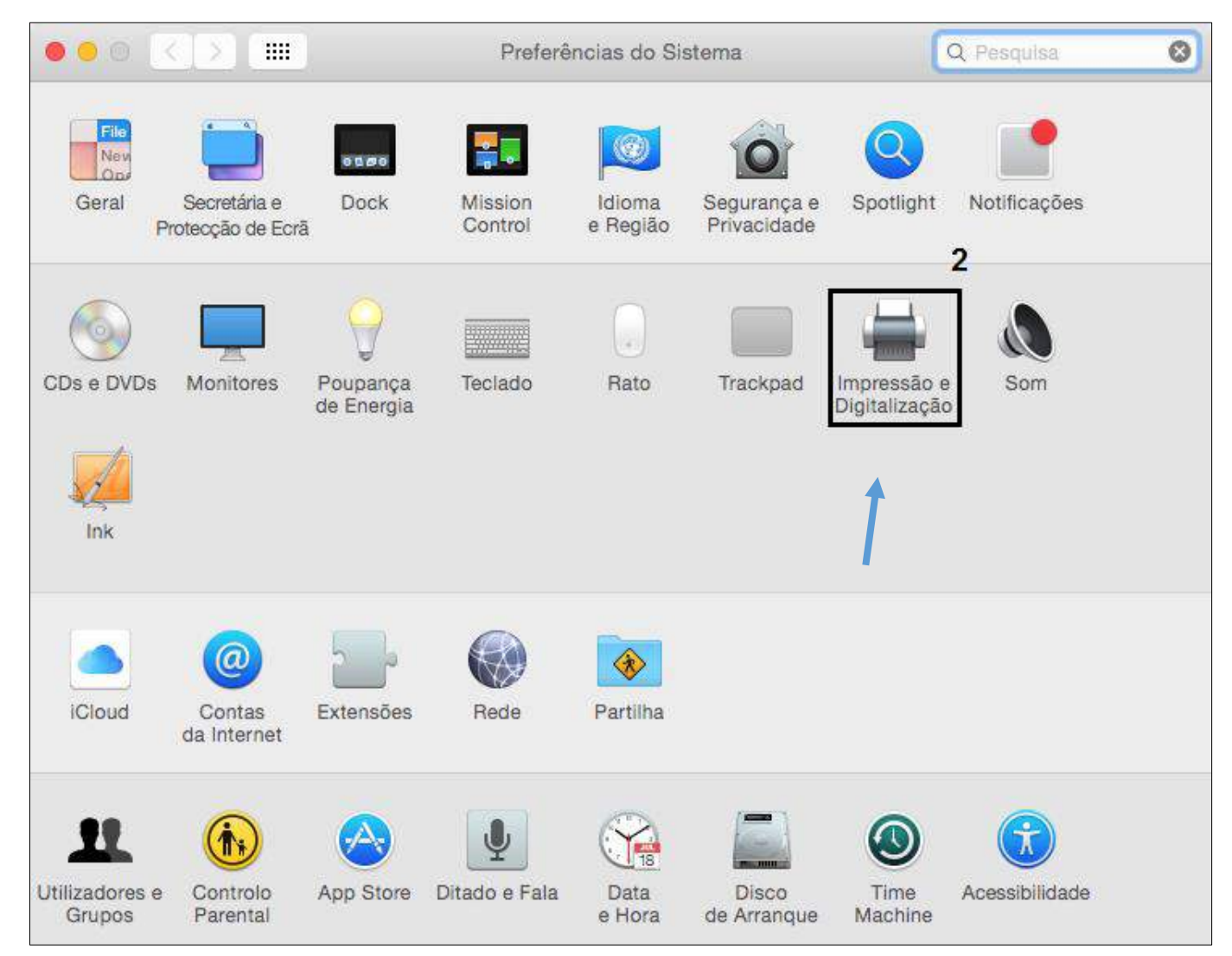

## 3. Carregar no <u>símbolo</u> " + "

| ••• < > == | Impressão e Digitalizaçã            | • 🔍                                               | Pesquisa   |
|------------|-------------------------------------|---------------------------------------------------|------------|
|            | Nenhuma i<br>Clique em Adicionar (+ | mpressora disponível.<br>) para configurar uma in | npressora. |
| 3          | Impressora predefinida:             | Última impressora usa                             | da ᅌ       |
|            | Tamanho predefinido do papel:       | A4                                                | <b>?</b>   |

4. Pressionar a tecla "CTRL" e clicar em "Predefinição", depois selecionar "Personalizar barra de ferramentas"

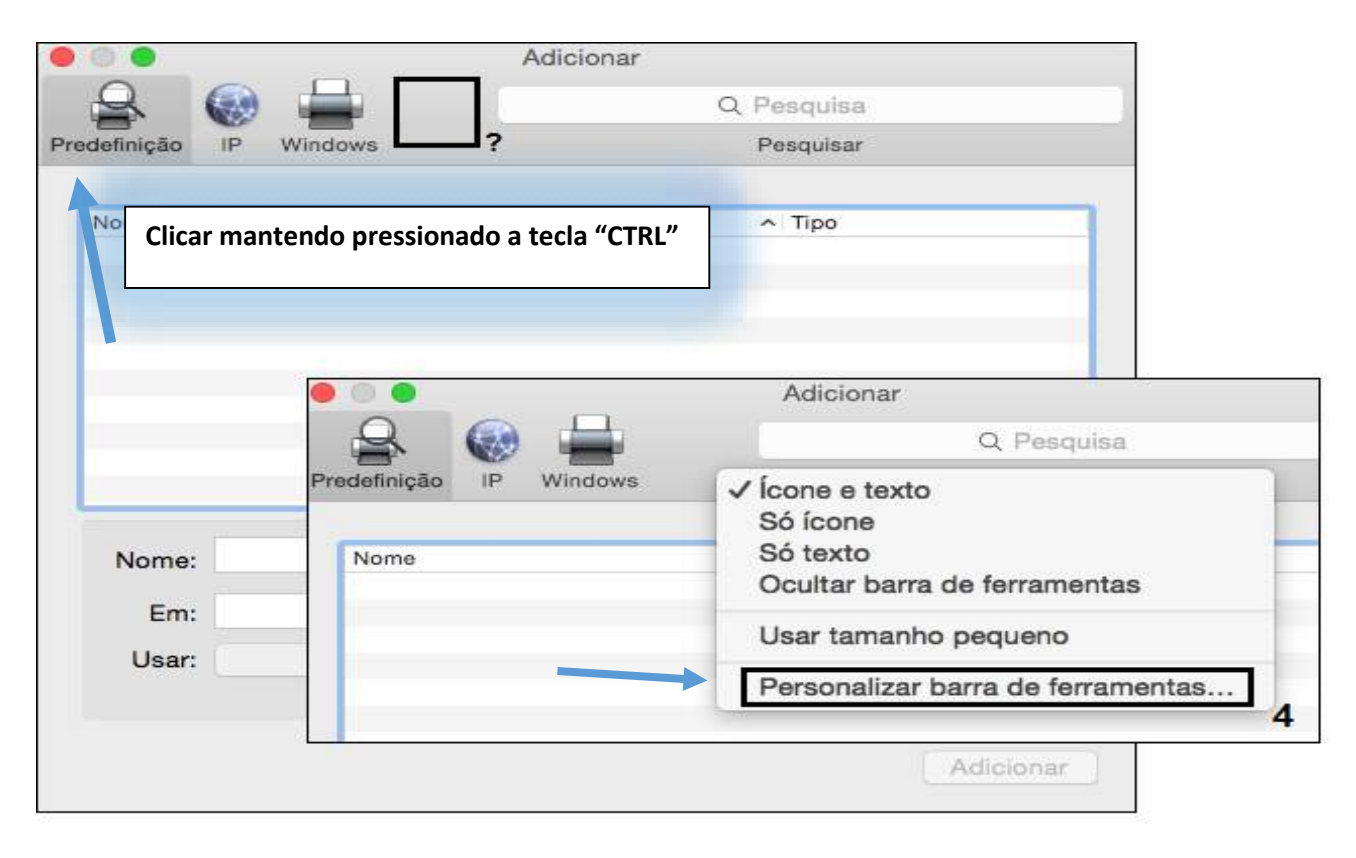

Adicionar Q Pesquisa Avançadas Pesquisar Predefinição IP Windows 7 Arraste os elementos favoritos para a barra de ferramentas... 5 Windows Avançadas IP Predefinição Q Pesquisar Espaço Espaço flexível ... ou arraste o conjunto predefinido para a barra de ferramentas. Q Pesquisar Predefinição IP Windows Mostrar Ícone e texto Usar tamanho pequeno Terminado 0 6 Adicionar

## 5. Arrastar o <u>ícone</u> "Avançadas" para a <u>barra de ferramentas</u> e <u>carregar</u> em "Terminado"

6. Após o passos anteriores realizados, carregar em "Avançadas"

| • • •           |           | Ac        | dicionar       |         |
|-----------------|-----------|-----------|----------------|---------|
| <u>A</u> (      |           | iO:       | Q Pesquisa     |         |
| Predefinição II | P Windows | Avançadas | Pesquisar      |         |
|                 |           |           |                |         |
|                 |           |           |                |         |
|                 |           |           | - Mr           |         |
|                 |           |           | 7N°            |         |
|                 |           | A procura | ar impressoras |         |
|                 |           |           |                |         |
|                 |           |           |                |         |
|                 |           |           |                |         |
| 1               |           |           |                | 14      |
| Nome:           |           |           |                | 21      |
| Em:             |           |           |                |         |
| Usar:           |           |           |                | 0       |
|                 |           |           |                |         |
|                 |           |           |                |         |
|                 |           |           | Ad             | icionar |

7. No tipo, escolhe-se a <u>opção</u> "Windows printer via spoolss".

| • • •                                                                             | Adic                                                                                                    | ionar                                                                                                    |           |
|-----------------------------------------------------------------------------------|----------------------------------------------------------------------------------------------------|----------------------------------------------------------------------------------------------------|-----------|
| 🔒 🛞 🛓                                                                             |                                                                                                    | Q Pesquisa                                                                                                 |           |
| Predefinição IP Wind                                                              | ows Avançadas                                                                                                    | Pesquisar                                                                                                  |           |
| Tipo ✓ EPS<br>Fax<br>Dispositivo<br>Hos<br>URL<br>Pro<br>Pro<br>Pro<br>Pro<br>Wir | SON FAX<br>st ou impressora LF<br>Direct<br>tocolo de impressã<br>tocolo de impressã<br>tocolo de impressã<br>tocolo de impressã<br>tocolo de impressã | PD/LPR<br>o via Internet (http)<br>o via Internet (https)<br>o via Internet (ipp)<br>o via Internet (ipps) |           |
| Nome:                                                                             |                                                                                                    |                                                                                                    |           |
| Usar: Escolha                                                                     | uma unidade                                                                                                    |                                                                                                    |           |
|                                                                                   |                                                                                                    |                                                                                                    | Adicionar |

8. Preencher os campos da seguinte forma:

URL: smb://esel-uniflow/CanonAR\_CG (exemplo para as impressores de corredor)

Nome: CanonAR\_CG (exemplo para as impressoras de corredor)

Em: Opcional

**Outras Impressoras:** 

- → Impressoras Reprografia CG (smb://esel-uniflow/CG-Reprografia-Cores-c5045)
- → Impressoras Reprografia AR (smb://esel-uniflow/AR –Reprografia –Cores)

Usar: Selecionar software...

|                | -                | Adiciona          | r          |   |
|----------------|------------------|-------------------|------------|---|
|                | ۽ 📥 🗧            | Öf I              | Q Pesquisa |   |
| Predefinição I | P Windows Ava    | nçadas            | Pesquisar  |   |
|                |                  |                   |            |   |
| Tip            | o: Windows p     | rinter via spools | s          | 0 |
| Dispositiv     | o: Outro dispo   | ositivo           |            | 0 |
| UF             | IL: smb://esel-u | iniflow/CanonAl   | R_CG       |   |
|                |                  |                   |            |   |
|                |                  |                   |            | 1 |
|                |                  |                   |            |   |
| Nome:          | CanonAR_CG       |                   |            |   |
| Em:            | G                |                   |            |   |
| Usar 🗸         | Escolha uma uni  | dade              |            |   |
|                | Selecção autom   | ática             |            |   |
|                | Impressora Gene  | eric PostScript   | 0          |   |
|                | Seleccionar soft | ware              | ] 🔔 🔤      |   |
|                | Outra            |                   |            |   |

9. Escrever o modelo da impressora que deseja instalar, neste caso, o modelo é "2020", selecionar o modelo mais correto na lista e carregar em "OK"

| (19)C |                           | P      |                                       |                 |
|-------|---------------------------|--------|---------------------------------------|-----------------|
|       |                           | Q 2020 |                                       | 0               |
|       | Canon iR-ADV C2020/2030   |        |                                       |                 |
|       | Canon iR-ADV C2020i/2030i |        |                                       |                 |
| Dis   | Canon iR-ADV C2020L/2030L |        | i i i i i i i i i i i i i i i i i i i |                 |
|       | Canon iR2020              |        | 1                                     | ` <b>\`</b>   ⊨ |
|       |                           |        |                                       |                 |
|       |                           |        | 0                                     |                 |
|       |                           |        | 9                                     | _ <b>\</b> _    |
|       |                           |        |                                       |                 |
|       |                           |        |                                       |                 |
|       |                           |        |                                       |                 |
| No    |                           |        |                                       |                 |
|       | L                         |        |                                       |                 |
|       |                           | Can    | celar                                 | ж               |
| U     |                           | Can    |                                       |                 |
| U     |                           | Can    |                                       |                 |

**10.** Após ter tudo preenchido e o driver da impressora correto, carregar em "Adicionar"

| $\mathbf{Q}$          |                  |          | 203                 |         | Q Pesquisa |  |
|-----------------------|------------------|----------|---------------------|---------|------------|--|
| definição             | IP               | Windows  | Avançadas           |         | Pesquisar  |  |
| T                     | ino:             | Window   | vs printer via sp   | oolee   |            |  |
| Disposi               | tivo:            | Outro d  | lispositivo         | 00100   |            |  |
| J                     | JRL:             | smb://es | sel-uniflow/Can     | onAR_CG |            |  |
|                       |                  |          |                     |         |            |  |
|                       |                  |          |                     |         |            |  |
|                       |                  |          |                     |         |            |  |
|                       | 1                |          |                     |         |            |  |
| Nome:                 | Can              | onAR_CG  | 3                   |         |            |  |
| Nome:<br>Em:          | Can<br>CG        | onAR_CG  | 3                   |         |            |  |
| Nome:<br>Em:<br>Usar: | Can<br>CG<br>Car | onAR_CG  | 3<br>DV C2020i/2030 |         |            |  |
| Nome:<br>Em:<br>Usar: | Can<br>CG<br>Car | onAR_CG  | 3<br>DV C2020i/2030 |         |            |  |

**11.**Depois de ter tudo pronto, ao imprimir um ficheiro pela primeira vez, irá aparecer a janela de colocação de credenciais da ESEL.

O utilizador deverá preenche com os seu **utilizador**(**username**) seguindo de <u>**@esel.pt**</u> e a sua **Password** com que acede ao Email da ESEL/Campus

| 1  | Distance     |            |             |             |   |
|----|--------------|------------|-------------|-------------|---|
| (A | Digite o seu | nome e p   | alavra-pass | e para a    |   |
|    | mpressora    | CanonAn    | _00.        |             |   |
| -  | Nome         |            | maal@aaal   |             |   |
|    | Nome:        | utilizado  | reseiwesei  | .pt         |   |
| P  | alavra-passe |            |             |             |   |
| Ċ. | alama pases. |            |             |             |   |
|    | 🔽 Guarda     | r palavra- | basse no po | orta-chaves | 5 |
| -  |              |            |             | - <u></u>   | 1 |
|    | F            |            |             | 1           |   |

Nota: Colocar (opcional) um visto em "Guardar palavra-passe no portachaves", desta forma não será necessário a introdução novamente da password